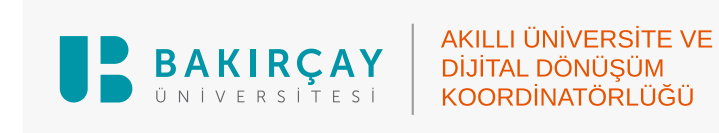

## EK DERS BORDRO SİSTEMİ KULLANICI EKRANI KULLANIM KILAVUZU

1. <u>auportal.bakircay.edu.tr</u> sayfasından UBYS'de kullandığınız kurumsal e-posta ve şifrenizi kullanarak giriş yapınız.

| Portal                         |
|--------------------------------|
| Email Address                  |
| kurumsal.email@bakircay.edu.tr |
| Password                       |
|                                |
| Remember Me                    |
| Login                          |
|                                |

2. Ek Ders Ödemelerim menüsüne tıklayınız.

| Portal V2 Ek Ders Ödemelerim                         |  |
|------------------------------------------------------|--|
|                                                      |  |
| Convright © 2024 All rights reserved                 |  |
| Akıllı Üniversite ve Dijital Dönüsüm Koordinatörlüğü |  |
|                                                      |  |

**3. Dönem Seçiniz** bölümünden görüntülemek istediğiniz ay ve yılı seçip **Görüntüle** butonuna basarak bordronuzu görüntüleyebilirsiniz.

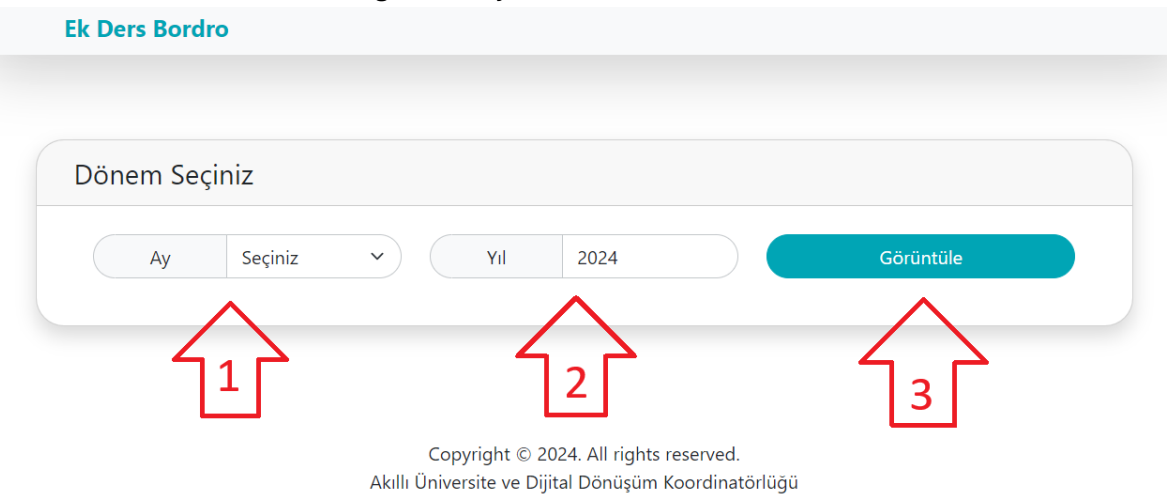